# Zao MLU Utility User Guide APN·Wi-Fi 設定

2023-02-03 Ver 1.1.0

Soliton Systems K.K.

## <u>Seliton</u>

| 目次 |
|----|
|----|

| 1 は  | じめに1 -                                                 |
|------|--------------------------------------------------------|
| 2 Za | o MLU Utility のインストール (Windows PC にインストールされていない場合のみ)2- |
| 2.1  | Zao MLU Utility インストーラの起動 2 -                          |
| 2.2  | Zao MLU Utility Setup Wizard 2 -                       |
| 2.3  | Installation Folder 3 -                                |
| 2.4  | Confirm Installation 3 -                               |
| 2.5  | Installation Complete 4 -                              |
| 3 MI | _U 設定 5 -                                              |
| 3.1  | SIM カードの挿入 5 -                                         |
| 3.2  | Zao-X から USB Type-A の取り外し 5 -                          |
| 3.3  | USB Type-A ケーブルを Windows PC へ接続 6 -                    |
| 3.4  | MLU への電源供給 6 -                                         |
| 3.5  | Zao MLU Utility の起動7-7-                                |
| 3.6  | WWAN/Wi-Fi 設定情報の読み込み8-                                 |
| 3.7  | WWANの設定9-                                              |
| 3.7  | 7.1 APN 設定のプリセットを使用しない場合 9-                            |
| 3.7  | 7.2 APN 設定のプリセットを使用する場合 9 -                            |
| 3.8  | Wi-Fi の設定10 -                                          |
| 3.8  | 3.1 使用する Wi-Fi AP 情報の設定 10 -                           |
| 3.8  | 3.2 Wi-Fi AP 情報のプリセット保存 11 -                           |
| 3.8  | 3.3 Wi-Fi AP 情報をプリセットから呼び出し 12 -                       |
| 3.9  | MLU 設定保存13 -                                           |
| 3.10 | 設定消去 14 -                                              |
| 3.11 | 設定読み込み                                                 |
| 3.12 | 機器取外し16-                                               |

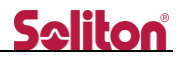

## 1 はじめに

本書は Zao MLU Utility を使用した Zao-X で使用する MLU の APN・Wi-Fi 設定の手順を説明します。

MLU 以外に以下が必要となります。

- Windows PC (設定用)
   ※Zao MLU Utility がインストールされていること。
- USB Type-C to USB Type-C ケーブル (MLU 起動用)
   ※Zao-X 同梱品
- USB-C 充電器 (MLU 起動用) ※Zao-X 同梱品

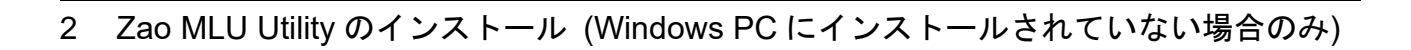

2.1 Zao MLU Utility インストーラの起動

Zip ファイルを解凍し、Zao\_MLU\_Utility\_Setup.msi をダブルクリックします。 ※Zao MLU\_Utility\_バージョン番号\_installer.zip は Windows PC に事前にコピーしてください。

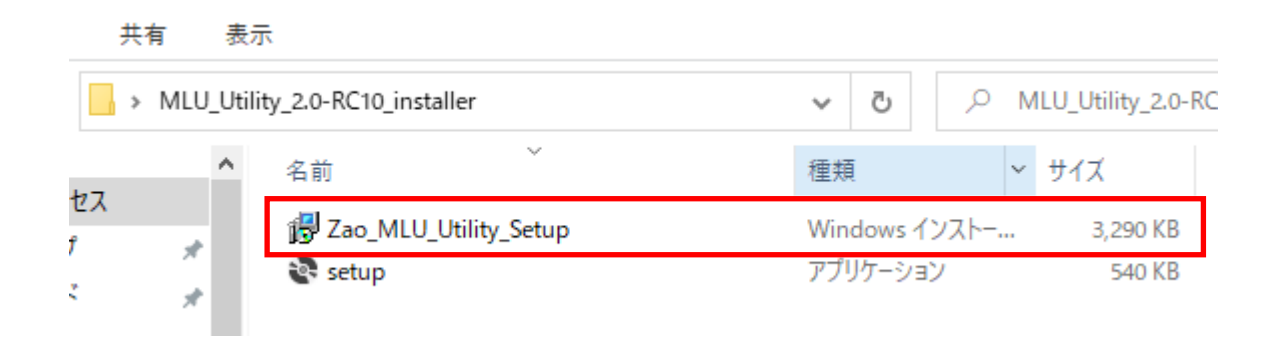

#### 2.2 Zao MLU Utility Setup Wizard

Next>ボタンを選択します。

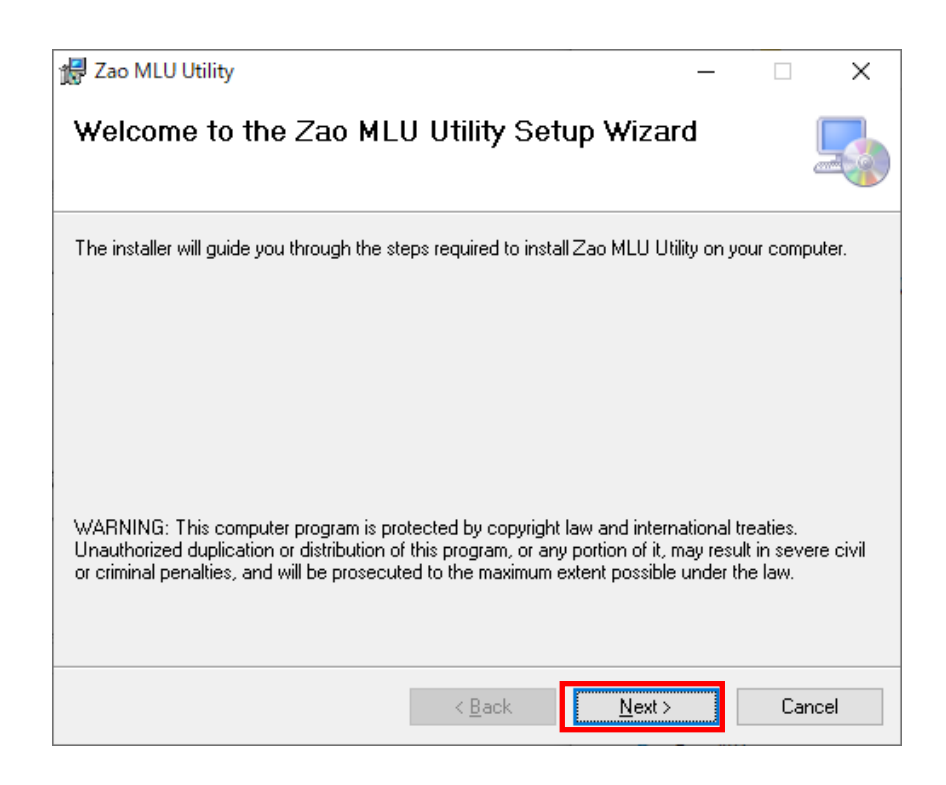

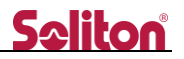

## 2.3 Installation Folder

## Next>ボタンを選択します。

| 🛃 Zao MLU Utility                                        |              |              | _             |                    | ×     |
|----------------------------------------------------------|--------------|--------------|---------------|--------------------|-------|
| Select Installation Folder                               |              |              |               | (<br>e             |       |
| The installer will install Zao MLU Utility to the follow | ving folder. |              |               |                    |       |
| To install in this folder, click "Next". To install to a | different fo | ilder, enter | it below or ( | click "Brov        | vse". |
| Eolder:                                                  |              |              | _             |                    |       |
| C:#Program Files (x86)#Zao MLU Utility#                  |              |              |               | Browse             |       |
|                                                          |              |              |               | <u>D</u> isk Cost. |       |
| Install Zao MLU Utility for yourself, or for a           | nyone wh     | o uses thi   | s computer    | r:                 |       |
| ◯ <u>E</u> veryone                                       |              |              |               |                    |       |
| ● Just <u>m</u> e                                        |              |              |               |                    |       |
| < E                                                      | lack         | <u>N</u> e   | xt >          | Cano               | el    |

## 2.4 Confirm Installation

#### ◄

Next>ボタンを選択します。

| 提 Zao MLU Utility                                                   | _ |     | Х    |
|---------------------------------------------------------------------|---|-----|------|
| Confirm Installation                                                |   |     |      |
| The installer is ready to install Zao MLU Utility on your computer. |   |     |      |
| Click "Next" to start the installation.                             |   |     |      |
|                                                                     |   |     |      |
|                                                                     |   |     |      |
|                                                                     |   |     |      |
|                                                                     |   |     |      |
|                                                                     |   |     |      |
|                                                                     |   |     |      |
|                                                                     |   |     |      |
| < <u>B</u> ack <u>Next</u> >                                        |   | Car | ncel |

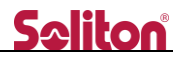

#### 2.5 Installation Complete

#### Close>ボタンを選択します。

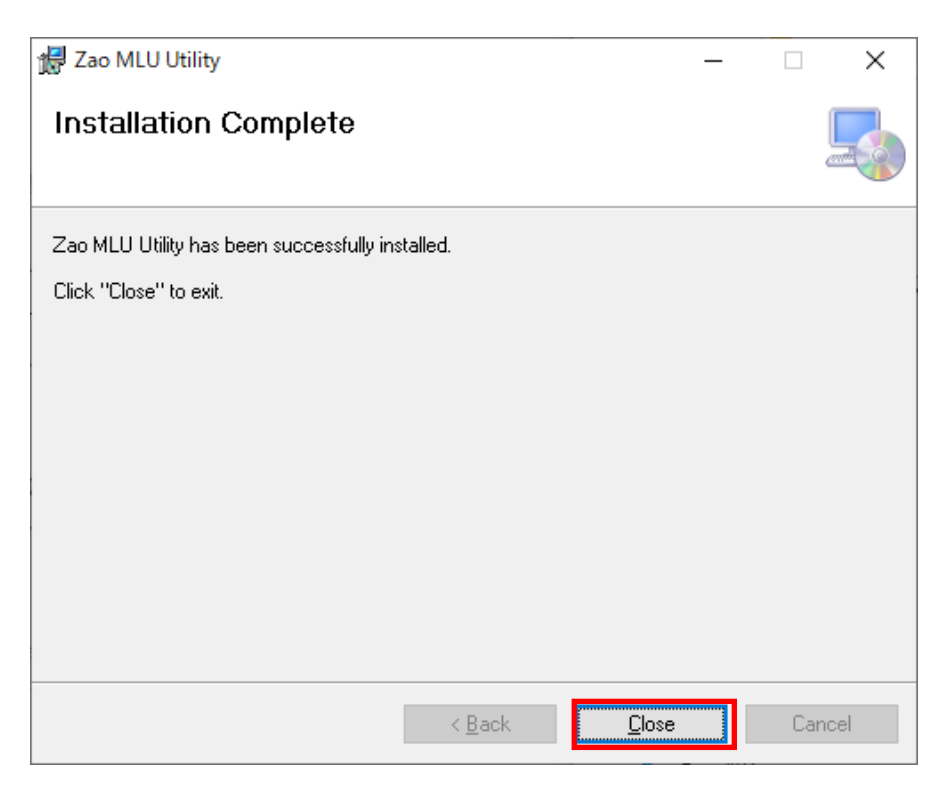

◀

デスクトップに Zao MLU Utility がインストールされたことを確認します。 インストール後に Windows PC を再起動してください。

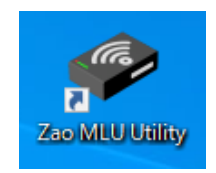

## 3 MLU 設定

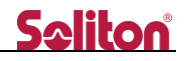

3.1 SIM カードの挿入

MLU に SIM カード MLU に SIM カードを挿入します。 ※ 通常、ソリトンからお客様に出荷する場合は、MLU に下記の SIM カードが挿入されています。 SIM1: IIJ Type-I SIM2: IIJ Type-K SIM3: Softbank

3.2 Zao-XからUSB Type-Aの取り外し

Zao-X から USB Type-A を取り外します。

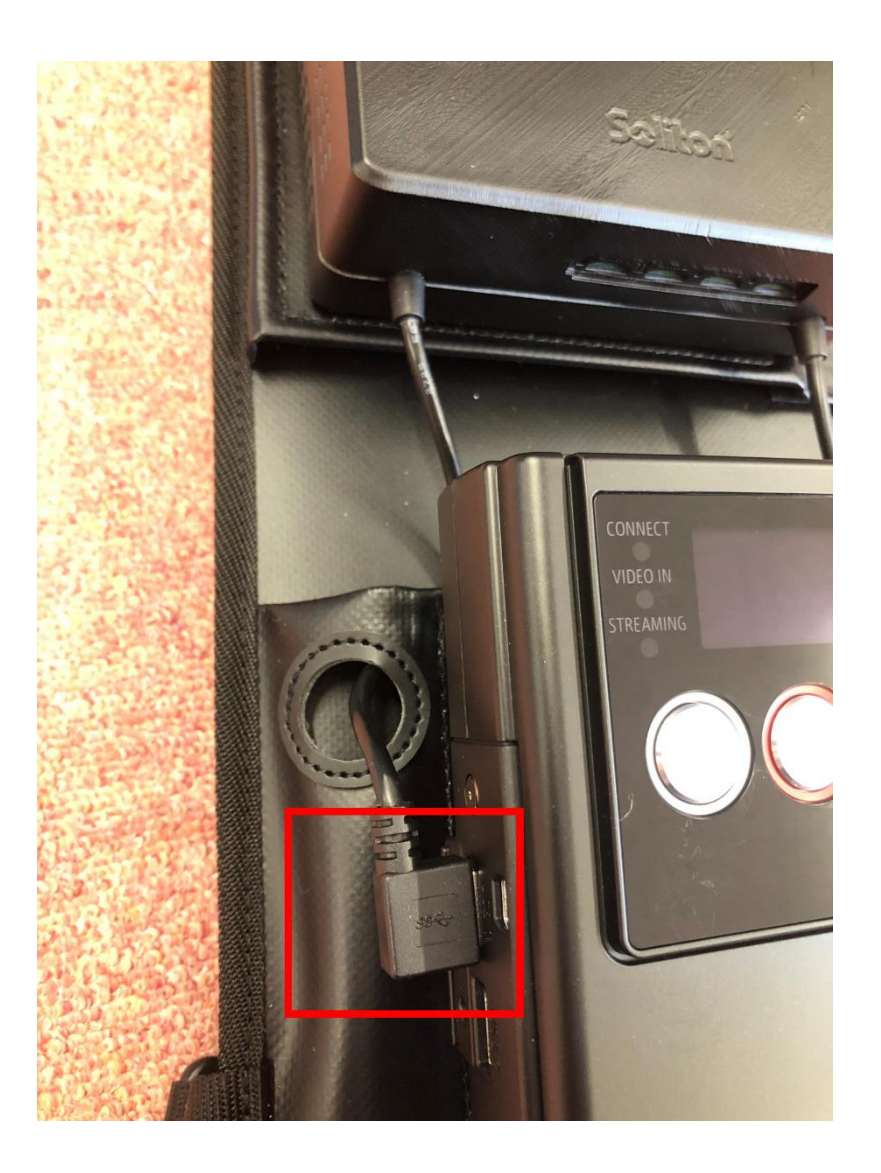

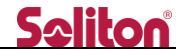

3.3 USB Type-A ケーブルを Windows PC へ接続

取り外した USB Type-A ケーブルを Zao MLU Utility をインストールした Windows PC に接続します。

USB Type-A ケーブルは L 字型なので必要に応じて延長ケーブルをご使用ください。

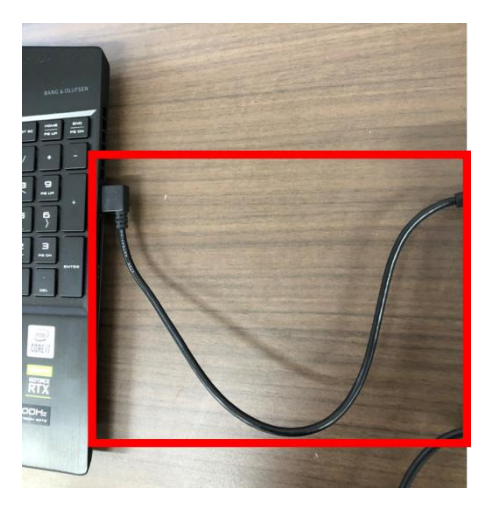

3.4 MLU への電源供給

MLU 上面にある USB Type-C 端子に USB Type-C to USB Type-C ケーブルを接続下さい。ケーブル の先には充電器を接続下さい (Zao-X 同梱品)。

接続後、MLU 上面の電源スイッチを ON にして下さい。

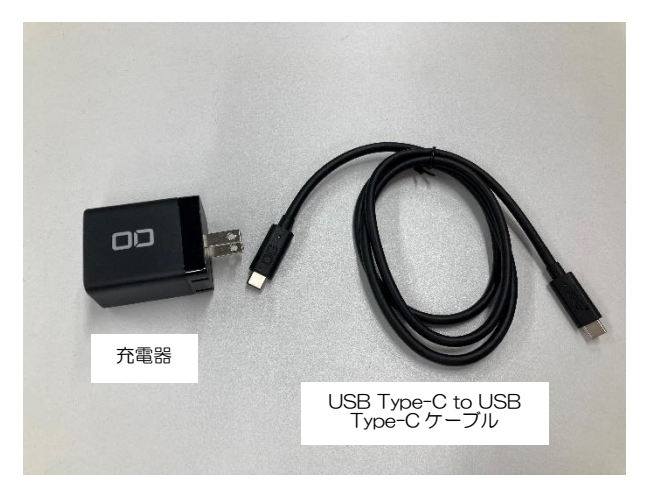

Windows PC にインストールされた Zao MLU Utility を起動します。Zao MLU Utility 起動時に Connected と表示されることを確認します。

**※Connected** と表示されない場合は Zao MLU Utility の再起動 または MLU の再起動等実施ください。

| Zao MLU Utility  |             |                  |             |                                  |       |
|------------------|-------------|------------------|-------------|----------------------------------|-------|
| (F) About (A)    |             |                  |             |                                  |       |
| WAN1 (Changed)   |             | WWAN2 (Changed)  |             | Wi-Fi (Changed)                  |       |
| Load Preset      | Save Preset | Load Preset      | Save Preset | Load Preset Save P               | reset |
| APN              |             | APN              |             | SSID                             |       |
| User Name :      |             | User Name :      |             | Security : none                  | ~     |
| Password :       |             | Password :       |             | Key Format : ASCII               | ~     |
| AUTH TYPE : none | ~           | AUTH TYPE : none | ~           | Passphrase :                     |       |
| PDP TYPE : IPV4  | $\sim$      | PDP TYPE : IPV4  | ~           |                                  |       |
| WAN3 (Changed)   |             | WWAN4            |             | MLU                              |       |
| Load Preset      | Save Preset | Load Preset      | Save Preset | FW 1.2                           |       |
| APN              |             | APN              |             | MCUID 0033000F-554E4304-20353534 | 6     |
| User Name :      |             | User Name :      |             |                                  |       |
| Password :       |             | Password :       |             | Connected (COM7)                 |       |
| AUTH TYPE : none | ~           | AUTH TYPE : none | ~           |                                  | 1     |
|                  |             |                  |             |                                  |       |

3.6 WWAN/Wi-Fi 設定情報の読み込み

WWAN/Wi-Fiの設定は予め保存されたプリセットから呼び出すことが可能です。 また、APN 情報を設定後にプリセットとして保存することも可能です。

3.6.1 設定情報の読み込み

File を選択 → Load を選択 → 「C:¥Program Files (x86)¥Zao MLU Utility¥mlu\_japan\_IKSN.all」を選 択 → 下部チェックボックスの該当にチェック → 開くボタンを押下

| File (f) About (A)       ×         WWAN1       ● 聞く       ×         Load Pre       ←       →       ↑       ● Program Files (x86) > Zao MLU Utility       ♥       ♥         APN       整理       新LU\77.1L/7-       ●●       ●       ●       ●       ●       ●       ●       ●       ●       ●       ●       ●       ●       ●       ●       ●       ●       ●       ●       ●       ●       ●       ●       ●       ●       ●       ●       ●       ●       ●       ●       ●       ●       ●       ●       ●       ●       ●       ●       ●       ●       ●       ●       ●       ●       ●       ●       ●       ●       ●       ●       ●       ●       ●       ●       ●       ●       ●       ●       ●       ●       ●       ●       ●       ●       ●       ●       ●       ●       ●       ●       ●       ●       ●       ●       ●       ●       ●       ●       ●       ●       ●       ●       ●       ●       ●       ●       ●       ●       ●       ●       ●       ●       ●       ●       ●<                                                                                                    | 🧼 Zao MLU Uti    | ility                                      |          |                                          |         |   |                        |       | $\times$ |
|----------------------------------------------------------------------------------------------------|------------------|--------------------------------------------|----------|------------------------------------------|---------|---|------------------------|-------|----------|
| WWAN1       ● R       ×         Load Pre       ← → × ↑       ● Pogram Files (x86) > Zao MLU Utility       ◇       ◇         APN       整理 ● 新しいフォルダー       ●       ●       ●         APN       ● OneDrive - 株式会       ●       ●       ●         ● OneDrive - 株式会       ●       ●       ●       ●         ● PC       ●       ●       ●       ●       ●         ● PSsword :       ●       ●       ●       ●       ●       ●         ● PTYPE :       ●       ▶ F12.32)       ●       ●       ●       ●       ●       ●       ●       ●       ●       ●       ●       ●       ●       ●       ●       ●       ●       ●       ●       ●       ●       ●       ●       ●       ●       ●       ●       ●       ●       ●       ●       ●       ●       ●       ●       ●       ●       ●       ●       ●       ●       ●       ●       ●       ●       ●       ●       ●       ●       ●       ●       ●       ●       ●       ●       ●       ●       ●       ●       ●       ●       ●       ●       ●       <                                                                                                    | File (F) About ( | A)                                         |          |                                          |         |   |                        |       | ~        |
| Load Pre       ← → ~ ↑       ■ « Program Files (x86) > Zao MLU Utility ~ じ       Zao MLU Utilityの検索          APN       整理 ・ 新しいフォルター       ●       ●       ●       OneDrive - 株式会       mlu.japan_IKSLall         User Name       ● PC       ●       ③ 3D オブジロクト       ●       ●       ●       ●         AUTH TYPE       ●       ダウンロード       ●       デスクトップ       ●       ●       ●       ●       ●       ●       ●       ●       ●       ●       ●       ●       ●       ●       ●       ●       ●       ●       ●       ●       ●       ●       ●       ●       ●       ●       ●       ●       ●       ●       ●       ●       ●       ●       ●       ●       ●       ●       ●       ●       ●       ●       ●       ●       ●       ●       ●       ●       ●       ●       ●       ●       ●       ●       ●       ●       ●       ●       ●       ●       ●       ●       ●       ●       ●       ●       ●       ●       ●       ●       ●       ●       ●       ●       ●       ●       ●       ●       ●       ●       ● <t< th=""><th>WWAN1</th><th>☞ 開く</th><th></th><th></th><th></th><th></th><th></th><th></th><th>×</th></t<> | WWAN1            | ☞ 開く                                       |          |                                          |         |   |                        |       | ×        |
| APN       整理 ◆ 新UU7JI/ダ-       ●●●       ●●●       ●●●       ●●●       ●●●       ●●●       ●●●       ●●●       ●●●       ●●●       ●●●       ●●●       ●●●       ●●●       ●●●       ●●●       ●●●       ●●●       ●●●       ●●●       ●●●       ●●●       ●●●       ●●●       ●●●       ●●●       ●●●       ●●●       ●●●       ●●●       ●●●       ●●●       ●●●       ●●●       ●●●       ●●●       ●●●       ●●●       ●●●       ●●●       ●●●       ●●●       ●●●       ●●●       ●●●       ●●●       ●●●       ●●●       ●●●       ●●●       ●●●       ●●●       ●●●       ●●●       ●●●       ●●●       ●●●       ●●●       ●●●       ●●●       ●●●       ●●●       ●●●       ●●●       ●●●       ●●●       ●●●       ●●●       ●●●       ●●●       ●●●       ●●●       ●●●       ●●●       ●●●       ●●●       ●●●       ●●●       ●●●       ●●       ●●       ●●●       ●●●       ●●●       ●●●       ●●●       ●●●       ●●       ●●       ●●●       ●●●       ●●●       ●●●       ●●●       ●●●       ●●●       ●●●       ●●●       ●●●       ●●●       ●●●       ●●●       ●●●       ●●                                             | Load Pres        | ← → <b>×</b> ↑ <mark> </mark>              | « Progra | m Files (x86) > Zao MLU Utility          | ~       | Ü | Zao MLU Utilityの検索     |       | م        |
| WwwaN3<br>Wier Name<br>Password :<br>③ 3D オブジェクト<br>AUTH TYPE<br>④ グウンロード<br>● デえクトップ<br>● ドキュメント<br>■ ビデオ<br>Load Pre<br>● ミュージック<br>User Name<br>Password :<br>▲ Windows (C)<br>● ネットワーク<br>WWAN1<br>● マアイル名(N):<br>PDP TYPE :<br>● フアイル名(N):<br>● フアイル名(N):<br>● ファイル名(N):<br>● ファイル名(N):<br>● AUTH TYPE                                                                                                    | APN              | 整理▼ 新しいフォル                                 | レダー      |                                          |         |   |                        |       | ?        |
| PC     Password:     ③ 3D オブジロト     ④ グウンロード     ● デスクトップ     ● ドキュメント     ● ビクチャ     WWAN3     ■ ビデオ     Load Pre:     ③ ミュージック     € Windows (C)     APN     ④ ベットワーク     VUser Name     Password:     AUTH TYPE     7アイル名(N):     アクイル名(N):     ✓ WWAN3     AUTH TYPE     7アイル名(N):     ✓ WAN3     AUTH TYPE     7アイル名(N):     ✓ WAN3     AUTH TYPE     7アイル名(N):     ✓ MII Preset File(*.all)     ✓                                                                                                    | User Name        | 🔷 OneDrive - 株式                            | 会 ^      | mlu_japan_IKSI.all<br>mlu_japan_IKSN.all |         |   |                        |       |          |
| AUTH TYPE <ul> <li>                 ダウンロード</li></ul>                                                                                                    | Password :       | 、 PC<br>コンプンジェクト                           |          |                                          |         |   |                        |       |          |
| PDP TYPE : デネントッソー<br>PDP TYPE : ドキュメント<br>E ビクチャ<br>E ビグチャ<br>E ビグチャ<br>E ビグチャ<br>E ビデオ<br>Load Pre:<br>シ ミュージック<br>E Windows (C:)<br>APN<br>Vuser Name<br>Password :<br>AUTH TYPE<br>アケイルを(N):<br>PDP TYPE :<br>All Preset File(*.all) 、<br>All Preset File(*.all) 、                                                                                                    | AUTH TYPE        | ◆ ダウンロード                                   |          |                                          |         |   |                        |       |          |
| ■ ビクチャ<br>■ ビデオ<br>Load Pre<br>● ミュージック<br>単 Windows (C:)<br>APN<br>● ネットワーク<br>User Name<br>Password :<br>AUTH TYPE<br>PDP TYPE :                                                                                                    | PDP TYPE :       | <ul> <li>デスクトッノ</li> <li>ドキュメント</li> </ul> | ι.       |                                          |         |   |                        |       |          |
| Load Pre:<br>シミュージック<br>Windows (C:)<br>APN<br>ジャットワーク<br>User Name<br>Password :<br>AUTH TYPE<br>アアイル名(N):<br>PDP TYPE :                                                                                                    | WWAN3            | ■ ピクチャ                                     |          |                                          |         |   |                        |       |          |
| ▲PN Windows (C:) ● ネットワーク User Name Password : AUTH TYPE PDP TYPE : ● Windows (C:) ● ペットワーク ● WWAN1 ● WWAN2 ● WWAN2 ● WWAN3 ● WWAN3                                                                                                    | Load Pres        | ♪ ミュージック                                   |          |                                          |         |   |                        |       |          |
| User Name<br>Password :<br>AUTH TYPE<br>7万イル名(N):                                                                                                    | APN              | 🐛 Windows (C:)                             |          |                                          |         |   |                        |       |          |
| Password :<br>WWAN2<br>WWAN3<br>AUTH TYPE<br>ファイル名(N):<br>PDP TYPE :                                                                                                    | User Name        | 3 1717 7                                   |          | WWAN1                                    | VWAN4   |   |                        |       |          |
| AUTH TYPE<br>ファイル名(N): All Preset File(*.all) 〜<br>PDP TYPE :                                                                                                    | Password :       |                                            |          | ✓ WWAN2<br>✓ WWAN3                       | ☑ Wi-Fi |   |                        |       |          |
| PDP TYPE :                                                                                                    | AUTH TYPE        | 77                                         | ァイル名(N): | :                                        |         | ~ | All Preset File(*.all) |       | $\sim$   |
| 開く(O) キャンセル                                                                                                    | PDP TYPE :       |                                            |          |                                          |         |   | 開<(O)                  | キャンセル | ,        |

3.6.2 設定情報の保存

File を選択 → Save を選択 保存したいフォルダを選択し、ファイル名を記入し保存して下さい。 Saliton

#### 3.7 WWAN の設定

WWAN の設定は予め保存されたプリセットから呼び出す方法と直接 APN 情報を入力する方法があります。

また、APN 情報を設定後にプリセットとして保存することも可能です。

3.7.1 APN 設定のプリセットを使用しない場合

Zao MLU Utility のアプリ上で、APN 設定(「APN」「User Name」「Password」「AUTH TYPE」 「PDP TYPE」)を入力して下さい。

3.7.2 APN 設定のプリセットを使用する場合

Load Preset を押下し、保存してある wwan ファイルを選択し読み込みます。

| (F) About (A | .)   |                         |                                         |     |                       |       |
|--------------|------|-------------------------|-----------------------------------------|-----|-----------------------|-------|
| VWAN1        | •    | ▶ 開く                    |                                         |     |                       |       |
| Load Preset  |      | ← → ~ ↑ 📕 <             | < Program Files (x86) → Zao MLU Utility | ٽ ~ | Zao MLU Utilityの検索    |       |
| APN          | iijm | 整理▼ 新しいフォル              | ダー                                      |     |                       |       |
| User Name :  | mol  | SPC                     | ↑ ☐ typei.wwan                          |     |                       |       |
| Password :   | iij  | 🧊 3D オブジェクト<br>➡ ダウンロード | typek.wwan                              |     |                       |       |
| AUTH TYPE :  | CH/  | 🔜 デスクトップ                |                                         |     |                       |       |
| PDP TYPE :   | IPV4 | 🖹 ドキュメント<br>📰 ピクチャ      |                                         |     |                       |       |
| VWAN3        |      | 📑 ビデオ                   |                                         |     |                       |       |
| Load Preset  |      | ♪ ミュージック                |                                         |     |                       |       |
|              |      | Windows (C:)            |                                         |     |                       |       |
| APN          | plus | 🧊 ネットワーク                | ~                                       |     |                       |       |
| User Name :  | plus | ער                      | イル名(N):                                 | ~   | WWAN Preset File(*.ww | /an)  |
| Password :   | 4g   |                         |                                         |     | 開く(O) =               | キャンセル |
| AUTH TYPE :  | СНАР | ~                       | AUTH TYPE : none                        | ~   |                       |       |
|              |      |                         |                                         |     |                       |       |

#### 3.8 Wi-Fiの設定

#### 3.8.1 使用する Wi-Fi AP 情報の設定

### 「SSID」「Security」「Key Format」「Passphrase」を入力します。

| Zao MLU Utilit<br>e (F) About (A) | у             |                      |             |                                            | 2                |
|-----------------------------------|---------------|----------------------|-------------|--------------------------------------------|------------------|
| WWAN1<br>Load Preset              | Save Preset   | WWAN2<br>Load Preset | Save Preset | Wi-Fi (Changed)<br>Load Preset             | Save Preset      |
| APN                               | iijmobile.biz | APN kiijmob          | ile.jp      | SSID stc-xxx                               | x                |
| User Name :                       | mobile@iij    | User Name : mobile@  | @iij        | Security : WPA2-                           | PSK (AES) $\lor$ |
| Password :                        | iij           | Password : iij       |             | Key Format : ASCII                         | ~                |
| AUTH TYPE :                       | CHAP ~        | AUTH TYPE : CHAP     | ~           | Passphrase :                               | •••              |
| PDP TYPE :                        | IPV4 ~        | PDP TYPE : IPV4      | ~           |                                            |                  |
| WWAN3                             |               | WWAN4                |             | MLU                                        |                  |
| Load Preset                       | Save Preset   | Load Preset          | Save Preset | FW 1.2                                     |                  |
| APN                               | plus.4g       | APN                  |             | MCUID 0033000F-554E<br>Serial MLU2203A0055 | 4304-20353536    |
| User Name :                       | plus          | User Name :          |             |                                            |                  |
| Password :                        | 4g            | Password :           |             | Connecte                                   | d (COM7)         |
| AUTH TYPE :                       | CHAP ~        | AUTH TYPE : none     | ~           |                                            |                  |
| PDP TYPE :                        | IPV4 ~        | PDP TYPE : IPV4      | ~           | Erase Reload                               | Write            |

※注記

- ・5GHz帯は非対応となります。
- SSID は文字列 0~32 文字、ASCII 文字(スペース除く)となります。
- ・Security は none か WPA2-PSK(AES)になります。
- Key Format は ASCII、HEX から選択します。
- Passphrase は下記となります。
   ASCII: 0 or 8~32 文字、ASCII 文字(スペース除く)
   HEX: 0 or 64 文字

◀

3.8.2 Wi-Fi AP 情報のプリセット保存

| Save | Preset>ボタンを選択 | ?します。 |
|------|---------------|-------|
|------|---------------|-------|

◀

| у                                            |                                                                                                    |                                                                                                    | ×                                                                                                    |
|----------------------------------------------|----------------------------------------------------------------------------------------------------|----------------------------------------------------------------------------------------------------|----------------------------------------------------------------------------------------------------|
| Save Preset                                  | WWAN2<br>Load Preset                                                                                                    | Save Preset                                                                                                    | Load Preset Save Preset                                                                                                    |
| iijmobile.biz<br>mobile@iij<br>iij<br>CHAP ~ | APN kiijmob<br>User Name : mobile(<br>Password : iij<br>AUTH TYPE : CHAP                                                               | ilejp<br>@iij<br>~                                                                                                    | SSID stc-xxxx<br>Security : WPA2-PSK (AES) ~<br>Key Format : ASCII ~<br>Passphrase : ••••••                                                                                                    |
| IPV4 ~                                       | PDP TYPE : IPV4<br>WWAN4<br>Load Preset                                                                                                | Save Preset FV                                                                                                    | ILU<br>N 1.2                                                                                                    |
| plus.4g                                      | APN                                                                                                    | M                                                                                                    | CUID 0033000F-554E4304-20353536<br>erial MLU2203A0055                                                                                                    |
| 4g<br>CHAP ~<br>IPV4 ~                       | Password :<br>AUTH TYPE : none<br>PDP TYPE : IPV4                                                                                      | ~                                                                                                    | Connected (COM7)                                                                                                    |
|                                              | y<br>Save Preset<br>iijmobile.biz<br>mobile@iij<br>iij<br>CHAP ~<br>IPV4 ~<br>Save Preset<br>plus.4g<br>plus<br>4g<br>CHAP ~<br>IPV4 ~ | Save Preset   iijmobile.biz   mobile@iij   User Name :   mobile@iij   User Name :   mobile@iij   User Name :   IPV4   PDP TYPE :   IPV4   Save Preset   Load Preset   WWAN4   Load Preset   IPV4   Dius   User Name :   IPus   IPV4   Password :   IPV4   Password :   IPV4   Pop TYPE :   IPV4 | y   Save Preset   iijmobile.biz   mobile@iij   iij   CHAP   IPV4   Save Preset   IPus.Ag   plus.Ag   Pus   Ag   CHAP   Auth Type :   IPV4   IPV4   IPV4   IPV4   IPV4   IPV4   IPV4   IPV4   IPV4   IPV4   IPV4   IPV4   IPV4   IPV4   IPV4   IPV4   IPV4   IPV4   IPV4   IPV4   IPV4   IPV4   IPV4   IPV4   IPV4   IPV4   IPV4   IPV4   IPV4 |

保存場所を指定しファイル名を入力し「保存」を押下してください。

| ◆ 名前を付けて保存                                                                                                    |         |                       |    |     |                  | ×                                     |
|----------------------------------------------------------------------------------------------------|---------|-----------------------|----|-----|------------------|---------------------------------------|
| $\leftarrow \rightarrow \land \uparrow$                                                                                                    | > PC    | > ドキュメント >            |    | ~ ( | り ドキュメントの検索      | م                                     |
| 整理▼ 新しいフォ                                                                                                    | ルダー     |                       |    |     |                  | · · · · · · · · · · · · · · · · · · · |
| 🧢 PC                                                                                                    | ^       | 名前 ^                  | 状態 |     | 更新日時             | 種類                                    |
| <ul> <li>3D オブジェクト</li> <li>ダウンロード</li> <li>デスクトップ</li> <li>ドキュメント</li> <li>ビクチャ</li> <li>ビデオ</li> <li>ミュージック</li> <li>Windows (C:)</li> </ul> | i       | ■ Office のカスタム テンプレート | Ø  |     | 2022/06/23 18:14 | ファイル フォルダー                            |
| 🥩 ネットワーク                                                                                                    | ~       | <                     |    |     |                  | >                                     |
| ファイル名( <u>N</u> ):                                                                                                    | mlu_wi  | fi_setting.wifi       |    |     |                  | ~                                     |
| ファイルの種類(工):                                                                                                    | Wi-Fi P | reset File(*.wifi)    |    |     |                  | ~                                     |
| ヘ フォルダーの非表示                                                                                                    |         |                       |    |     | 保存( <u>S</u> )   | キャンセル                                 |

- 11 -

3.8.3 Wi-Fi AP 情報をプリセットから呼び出し

| Load Preset>ボタン | を選択します。 |
|-----------------|---------|
|-----------------|---------|

◄

| ♥ Zao MLU Utilit<br>e (F) About (A) | ty<br>)       |                        |                    | :                       |
|-------------------------------------|---------------|------------------------|--------------------|-------------------------|
| WWAN1<br>Load Preset                | Save Preset   | WWAN2<br>Load Preset   | Save Preset        | ged)<br>set Save Preset |
| APN                                 | iijmobile.biz | APN kiijmobile.jp      | SSID               | stc-xxxx                |
| User Name :                         | mobile@iij    | User Name : mobile@iij | Security :         | WPA2-PSK (AES)          |
| Password :                          | iij           | Password : iij         | Key Forma          | it : ASCII ~            |
| AUTH TYPE :                         | CHAP ~        | AUTH TYPE : CHAP       | ✓ Passphrase       | • : ••••••              |
| PDP TYPE :                          | IPV4 ~        | PDP TYPE : IPV4        | ~                  |                         |
| WWAN3                               |               | WWAN4                  | MLU                |                         |
| Load Preset                         | Save Preset   | Load Preset            | Save Preset FW 1.2 |                         |
| APN                                 | plus.4g       | APN                    | MCUID 003          | 3000F-554E4304-20353536 |
| User Name :                         | plus          | User Name :            |                    |                         |
| Password :                          | 4g            | Password :             | Con                | nected (COM7)           |
|                                     |               |                        |                    |                         |
| AUTH TYPE :                         | CHAP ~        | AUTH TYPE : none       | ~                  |                         |

ダイアログから Wi-Fi 設定ファイル「xxxx.wifi」を選択し「開く」を押下してください。

|                                                                      |                                       |         |                                        | ×                  |
|----------------------------------------------------------------------|---------------------------------------|---------|----------------------------------------|--------------------|
| $\leftarrow \rightarrow ~~ \uparrow ~ \textcircled{\texttt{B}} ~ PC$ | > ドキュメント >                            | ~       | <b>じ</b> ドキュメントの検索                     | م                  |
| 整理▼ 新しいフォルダー                                                         |                                       |         |                                        | • 🔳 🕐              |
| 🔷 OneDrive - 株式会                                                     | 名前 ^                                  | 状態      | 更新日時                                   | 種類                 |
| PC                                                                   | 📙 Office のカスタム テンプレート                 | $\odot$ | 2022/06/23 18:14                       | ファイル フォルダー         |
| 3D オブジェクト                                                            | mlu_wifi_setting.wifi                 | ۲۵      | 2022/07/05 10:47                       | WIFI ファイル          |
| ↓ ダウンロード                                                             |                                       |         |                                        |                    |
| ニ デスクトップ                                                             |                                       |         |                                        |                    |
| ■ ドキュメント                                                             |                                       |         |                                        |                    |
| ■ ピクチャ                                                               |                                       |         |                                        |                    |
| 📑 ビデオ                                                                |                                       |         |                                        |                    |
| 🎝 ミュージック                                                             |                                       |         |                                        |                    |
| 💺 Windows (C:)                                                       |                                       |         |                                        |                    |
| 🗳 ネットワーク                                                             | e e e e e e e e e e e e e e e e e e e |         |                                        | >                  |
| ファイル名                                                                | (L): [                                |         | ✓ Wi-Fi Preset File(<br>開く( <u>O</u> ) | *.wifi) 〜<br>キャンセル |

#### 3.9 MLU 設定保存

## Write ボタンを押下し、MLU へ設定情報を保存して下さい。 本操作をするまでは MLU へ設定が反映されません。

| /WAN1                                    |               | WWAN2                  | Wi-Fi (Changed)                  |
|------------------------------------------|---------------|------------------------|----------------------------------|
| Load Preset                              | Save Preset   | Load Preset Save Pr    | Load Preset Save Preset          |
| APN                                      | iijmobile.biz | APN kiijmobile.jp      | SSID stc-xxxx                    |
| User Name :                              | mobile@iij    | User Name : mobile@iij | Security : WPA2-PSK (AES) V      |
| Password :                               | iij           | Password :             | Key Format : ASCII ~             |
| AUTH TYPE :                              | CHAP ~        | AUTH TYPE : CHAP       | ✓ Passphrase : ●●●●●●●           |
| PDP TYPE :                               | IPV4 ~        | PDP TYPE : IPV4        | v                                |
| /WAN3                                    |               | WWAN4                  | MLU                              |
| Load Preset                              | Save Preset   | Load Preset Save Pr    | reset FW 1.2                     |
| APN                                      | plus.4g       | APN                    | MCUID 0033000F-554E4304-20353536 |
|                                          | plus          | User Name :            |                                  |
| User Name :                              |               |                        | Commonted                        |
| User Name :<br>Password :                | 4g            | Password :             | Connected (COM7)                 |
| User Name :<br>Password :<br>AUTH TYPE : | 4g<br>CHAP ~  | AUTH TYPE : none       |                                  |

OK ボタンを押下してください。

| Write Result |                    |  |
|--------------|--------------------|--|
|              |                    |  |
|              | Write Successfully |  |
|              |                    |  |
|              | ОК                 |  |

※ Wi-Fi(Changed) MLU 内の設定と Zao MLU Utility の設定に差が生じた箇所に(Changed)と表示されます。

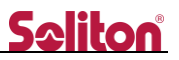

#### 3.10 設定消去

## Erase ボタンを押下すると、Zao MLU Utility 上、MLU 内の設定情報が削除されます。

| WAN1                           |               | WWAN2              |             | Wi-Fi (Changed) |                      |
|--------------------------------|---------------|--------------------|-------------|-----------------|----------------------|
| Load Preset                    | Save Preset   | Load Preset        | Save Preset | Load Preset     | Save Preset          |
| APN                            | iijmobile.biz | APN kiijmob        | pile.jp     | SSID            | stc-xxxx             |
| User Name:                     | mobile@iij    | User Name : mobile | @iij        | Security :      | WPA2-PSK (AES)       |
| Password :                     | iij           | Password : iij     |             | Key Format :    | ASCII                |
| AUTH TYPE :                    | CHAP ~        | AUTH TYPE : CHAP   | ~           | Passphrase :    | •••••                |
| PDP TYPE :                     | IPV4 ~        | PDP TYPE : IPV4    | ~           |                 |                      |
| WAN3                           |               | WWAN4              |             | MLU             |                      |
| Load Preset                    | Save Preset   | Load Preset        | Save Preset | FW 1.2          |                      |
|                                | plus.4g       | APN                |             | MCUID 0033000   | DF-554E4304-20353536 |
| APN                            |               |                    |             | Serial MLU220   | J3A0055              |
| APN<br>User Name:              | plus          | User Name :        |             | Serial MLU220   | J3A0055              |
| APN<br>User Name:<br>Password: | plus 4g       | User Name :        |             | Conne           | ected (COM7)         |

## OK ボタンを押下して下さい。

| Erase Result |                    |  |
|--------------|--------------------|--|
|              |                    |  |
|              | Erase Successfully |  |
|              |                    |  |
|              | ОК                 |  |

3.11 設定読み込み

Reload ボタンを押下すると、MLU から Zao MLU Utility 上に設定情報が読み込まれます。 編集中の内容は上書きされます。

| WAN1                      |               | WWAN2                  | Wi-Fi (Changed)                  |
|---------------------------|---------------|------------------------|----------------------------------|
| Load Preset               | Save Preset   | Load Preset Sav        | Load Preset Save Preset          |
| APN                       | iijmobile.biz | APN kiijmobile.jp      | SSID stc-xxxx                    |
| User Name :               | mobile@iij    | User Name : mobile@iij | Security : WPA2-PSK (AES)        |
| Password :                | iij           | Password : iij         | Key Format : ASCII               |
| AUTH TYPE :               | CHAP ~        | AUTH TYPE : CHAP       | V Passphrase :                   |
| PDP TYPE :                | IPV4 ~        | PDP TYPE : IPV4        | ~                                |
| WAN3                      |               | WWAN4                  | MLU                              |
| Load Preset               | Save Preset   | Load Preset Sav        | ve Preset FW 1.2                 |
| APN                       | plus.4g       | APN                    | MCUID 0033000F-554E4304-20353536 |
| User Name :               | plus          | User Name :            |                                  |
|                           | 4g            | Password :             | Connected (COM7)                 |
| Password :                |               |                        |                                  |
| Password :<br>AUTH TYPE : | CHAP ~        | AUTH TYPE : none       | ~                                |

## OK ボタンを押下して下さい。

| Reload Result |                     |  |
|---------------|---------------------|--|
|               |                     |  |
|               | Reload Successfully |  |
|               |                     |  |
|               | ОК                  |  |

#### 3.12 機器取外し

◀

**Zao MLU Utirity**を右上の×で終了し、MLU上面の電源スイッチをOFF にして下さい。 MLU から USB Type-C to USB Type-C ケーブルを取り外して下さい。 Windows PC から USB Type-A ケーブルを取り外し、Zao-X へ接続して下さい。